### Civic Access

How to apply for a permit

### Start from The Woodlands Township Homepage

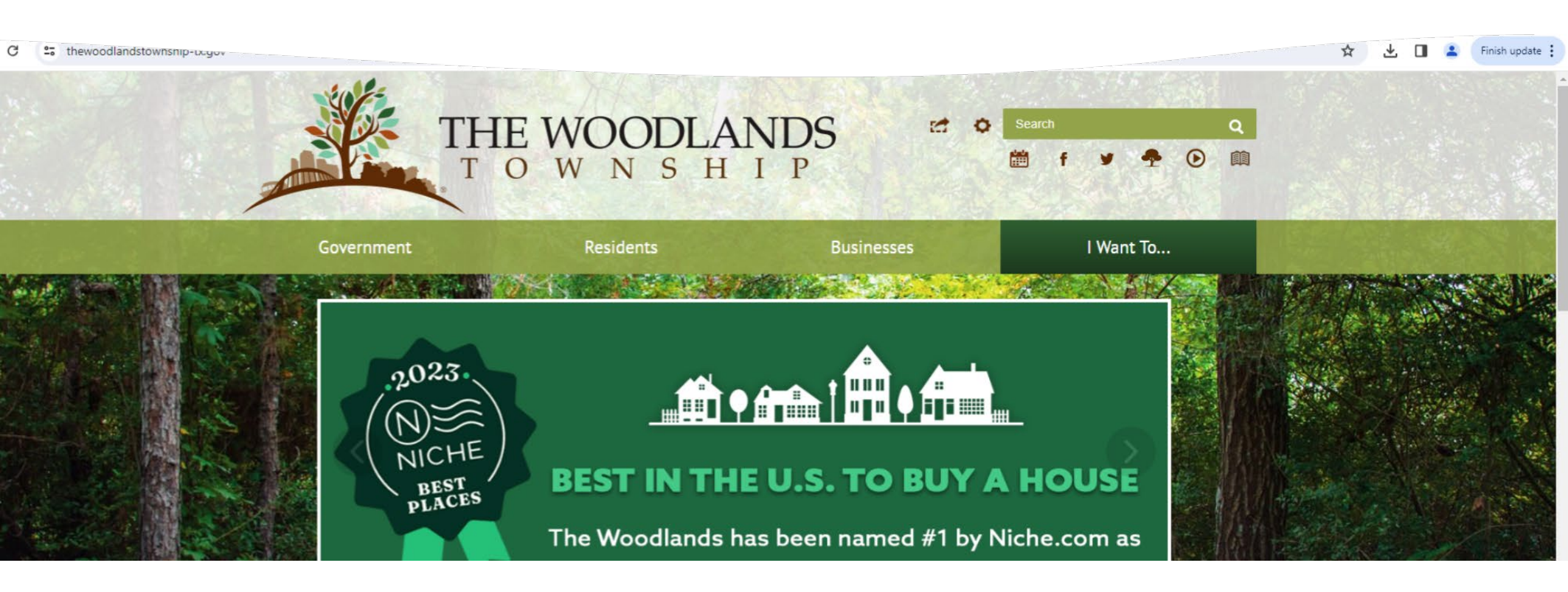

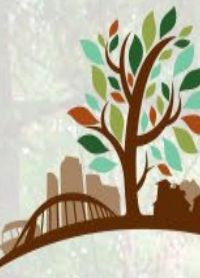

### THE WOODLANDS TOWNSHIP

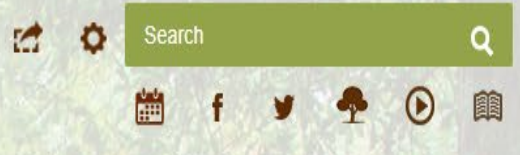

|                        | Government                     | Residents B                               | usinesses                 | l Want To    |                                                                                                    |
|------------------------|--------------------------------|-------------------------------------------|---------------------------|--------------|----------------------------------------------------------------------------------------------------|
|                        | NE                             |                                           |                           |              | A PHYSICAL RUN                                                                                                    |
|                        | VIEW                           | APPLY FOR                                 | RIDE                      |              |                                                                                                    |
|                        | Action Guide                   | Commercial Improvements                   | The Woodlands Express Pa  | ark and Ride |                                                                                                    |
|                        | Agendas and Minutes            | Home Improvements                         | Town Center Trolleys      |              | A State of the second second s |
|                        | Bids and RFPs                  | Mailing Address Change                    | Bike-Sharing              |              |                                                                                                    |
|                        | Boat House Waivers             | Public Records Request                    |                           |              |                                                                                                    |
|                        | Budgets and Financial Reports  | Special Event Permit                      | SIGN UP FOR               |              | A Sector of the sector of the                                                                                                    |
|                        | Calendar of Events             | Township Jobs                             | Bid Posting Notifications |              |                                                                                                    |
|                        | Covenants / Deed Restrictions  |                                           | Emergency Notifications   |              |                                                                                                    |
|                        | Election Information           | CONTACT                                   | Event Calendar Alerts     |              |                                                                                                    |
| AT A BUILD AND A BUILD | Environmental Resources        | The Woodlands Township Board of Directors | Department Blogs          |              |                                                                                                    |
|                        | Frequently Asked Questions     | The Woodlands Township                    | Press Releases            |              |                                                                                                    |
|                        | Garbage / Recycling Guidelines | The Woodlands Fire Department             | Races                     |              |                                                                                                    |
|                        | Park and Pide Bus Poutes       | The Woodlands Convention and Visitors Bur | eau Aquatics Programs     |              |                                                                                                    |

a subset Diverse Minark

- The easiest way to Civic Access is:
  - 1<sup>st</sup> hover over I Want To...
  - 2nd Click on Home Improvements under Apply For..

### Our Covenant Administration page will show up

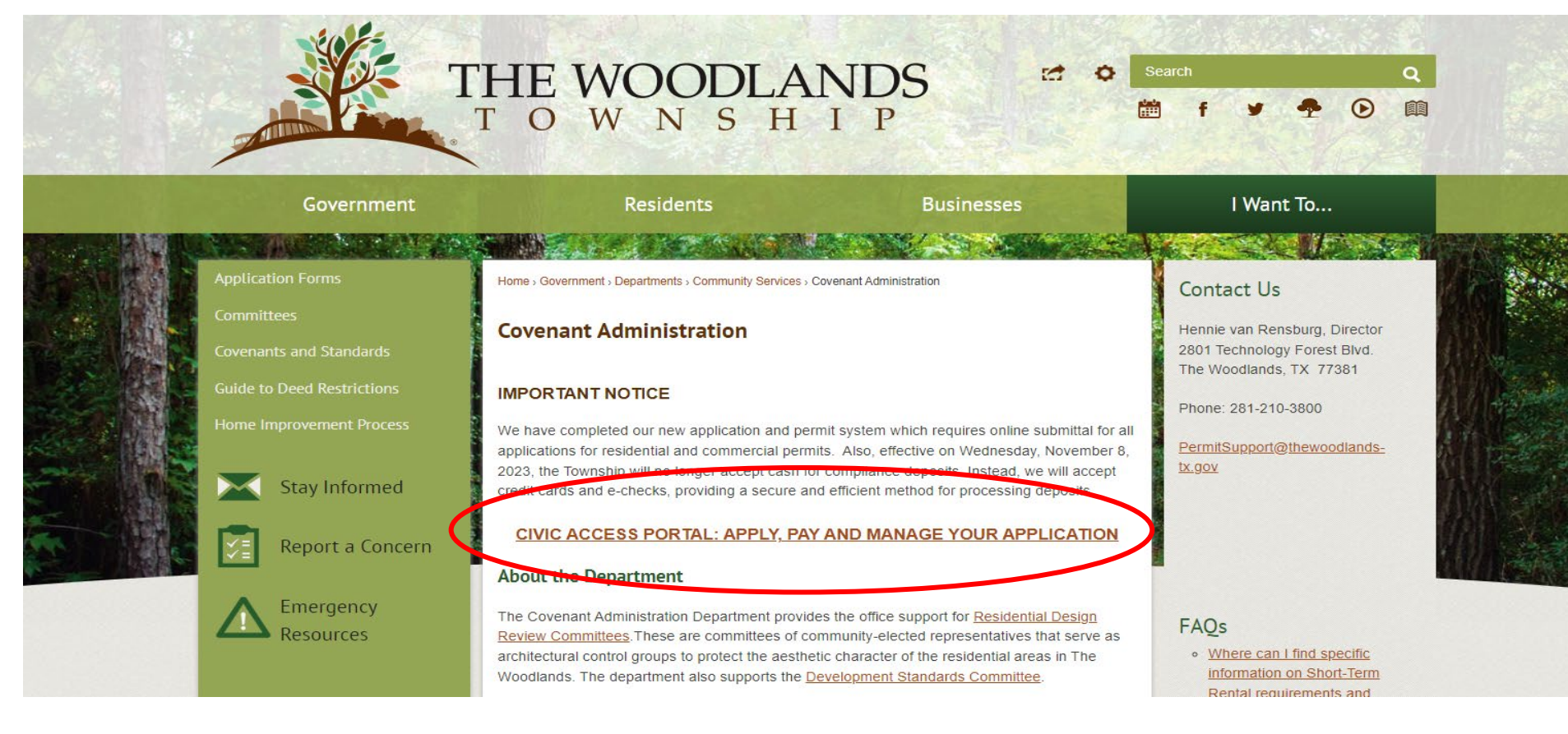

If you are a Contractor, please scroll down to **Department Resources**.

The owner will need to sign the highlighted form, if you are submitting on their behalf

### From here, click on our **Civic Access** Portal

### Department Resources

- Community Revitalization Program
- Qualified Inspectors List
- Montgomery Central Appraisal District
- Mildew and Algae Removal Tips
- Texas Tree Planting
- Texas Native Tree and Shrub List
- Hold Harmless Agreement

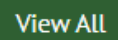

### You should now see the Civic Access Portal

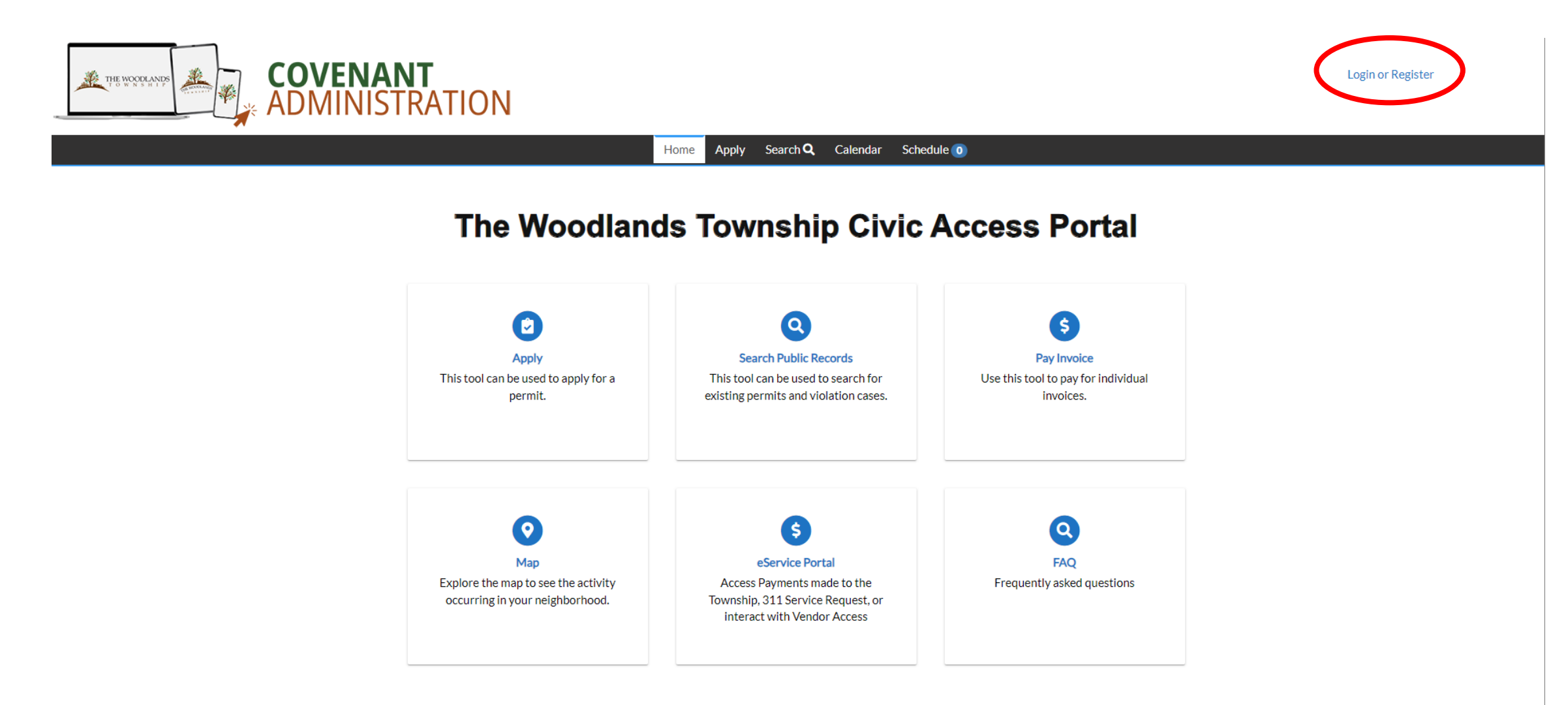

I recommend registering for an account before trying to apply for a permit

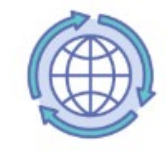

#### Sign in to community access services.

| G                              | Sign in with Google    |   |  |
|--------------------------------|------------------------|---|--|
| Ś                              | Sign in with Apple     |   |  |
|                                | Sign in with Microsoft |   |  |
| G                              | Sign in with Facebook  |   |  |
|                                | OR                     |   |  |
| Email addres                   | s                      |   |  |
|                                |                        |   |  |
| Keep me                        | signed in              |   |  |
|                                |                        | / |  |
|                                | Next                   |   |  |
| <u>Unlock accour</u>           | <u>nt?</u>             |   |  |
| <u>Help</u>                    |                        | 4 |  |
| Don't have an account? Sign up |                        |   |  |

### Please click on the Sign-Up button

Sign-Up

Enter the information

requested and then click

| Sign up                                                                                                    |         |
|----------------------------------------------------------------------------------------------------|---------|
| Email                                                                                                    |         |
|                                                                                                    |         |
| First name                                                                                                    |         |
|                                                                                                    |         |
| Last name                                                                                                    |         |
|                                                                                                    |         |
| Mobile phone                                                                                                   | Optiona |
|                                                                                                    |         |
| Password                                                                                                    |         |
|                                                                                                    | 0       |
| Password requirements:                                                                                         |         |
| At least 8 characters                                                                                          |         |
| A lowercase letter                                                                                             |         |
| <ul> <li>An uppercase letter</li> <li>A number</li> </ul>                                                      |         |
| <ul> <li>No parts of your username</li> </ul>                                                                  |         |
| <ul> <li>Password can't be the same as your las</li> </ul>                                                     | t 10    |
| and a second second second second second second second second second second second second second second second |         |
| passwords                                                                                                    |         |

#### Already have an account?

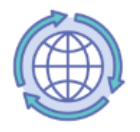

### You should see this page

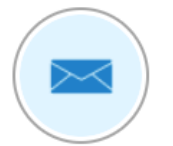

Verify with your email

8

We sent an email to . Enter the verification code in the text box.

Enter Code

Verify

Return to authenticator list

Back to sign in

From: Community Access Identity <noreply@identity.tylerportico.com> Sent: Thursday, January 11, 2024 2:17:38 PM To:

Subject: Welcome to your Community Access account

Welcome to your Community Access account!

Hi

Your organization uses Community Access and Tyler Technologies to manage access to applications which serve citizens.

Community Access provides access to all of your citizen applications and connects you to other public applications within Tyler Technology's ecosystem.

#### Learn more about Community Access.

To verify your email address and activate your account enter the verification code

This is an automatically generated message from Community Access. Replies are not monitored or answered.

Check your email. You should get a similar email with a 6-digit code. Type the code in yellow highlighted area and click Verify

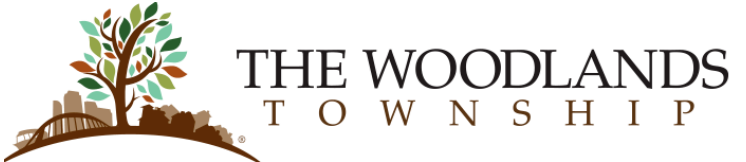

|                                 |                                                                                                    | Home Apply Papert Dayloyai     | von Soarch O Colondar |           |  |
|---------------------------------|----------------------------------------------------------------------------------------------------|--------------------------------|-----------------------|-----------|--|
|                                 |                                                                                                    | ноте Арру керот Раутнос        |                       |           |  |
| R                               | Registration                                                                                                    |                                |                       |           |  |
|                                 | Step 1 of 3: Acknowledgement                                                                                               |                                |                       |           |  |
|                                 | We have recently enhanced our security. Click on continue to validate your user information or create your profile with us |                                |                       |           |  |
| CHCK                            | We have recently enhanced our security. Click on continue to validate your user mormation of create your prome with us.    |                                |                       |           |  |
| continuo                        | Continue                                                                                                    |                                |                       |           |  |
|                                 | Registration                                                                                                    |                                |                       |           |  |
|                                 |                                                                                                    | Step 2 of 3: Personal Info     |                       |           |  |
|                                 |                                                                                                    |                                |                       | *REQUIRED |  |
|                                 |                                                                                                    | First Name                     |                       |           |  |
|                                 |                                                                                                    | Middle Name                    |                       |           |  |
|                                 |                                                                                                    |                                |                       |           |  |
|                                 | <b>L</b>                                                                                                    | Last Name                      |                       |           |  |
| 1. Make sure your name is corr  | ect                                                                                                    | Company                        |                       |           |  |
| 2. Select your Contact Preferen | се                                                                                                    | * Contact Preference           | Email                 | ~         |  |
| 3. Type in a phone number       |                                                                                                    | * Email Address                |                       |           |  |
|                                 |                                                                                                    | Additional Contact Information |                       |           |  |
| 4. Click Next                   |                                                                                                    | Business Phone                 |                       |           |  |
|                                 |                                                                                                    |                                |                       |           |  |
|                                 |                                                                                                    | Home Phone                     |                       |           |  |
|                                 |                                                                                                    | Mobile Phone                   |                       |           |  |
|                                 |                                                                                                    |                                | Back Next             |           |  |

### Registration

#### Step 3 of 3: Address

| Country Type   | US              | ~ |
|----------------|-----------------|---|
| Address Line 1 |                 |   |
| Pre Direction  |                 | ~ |
| Address Line 2 |                 |   |
| Street Type    |                 | ~ |
| Post Direction |                 | ~ |
| Unit Or Suite  |                 |   |
| City           | the woodlands   |   |
| State          | ТХ              | ~ |
| Postal Code    | 77382           |   |
| County         |                 |   |
| * Address Type | Home / Business | ~ |

Make sure your address is correct and hit Submit

\*REQUIRED

You should see this page. This means your account has been created and you can now apply for a permit.

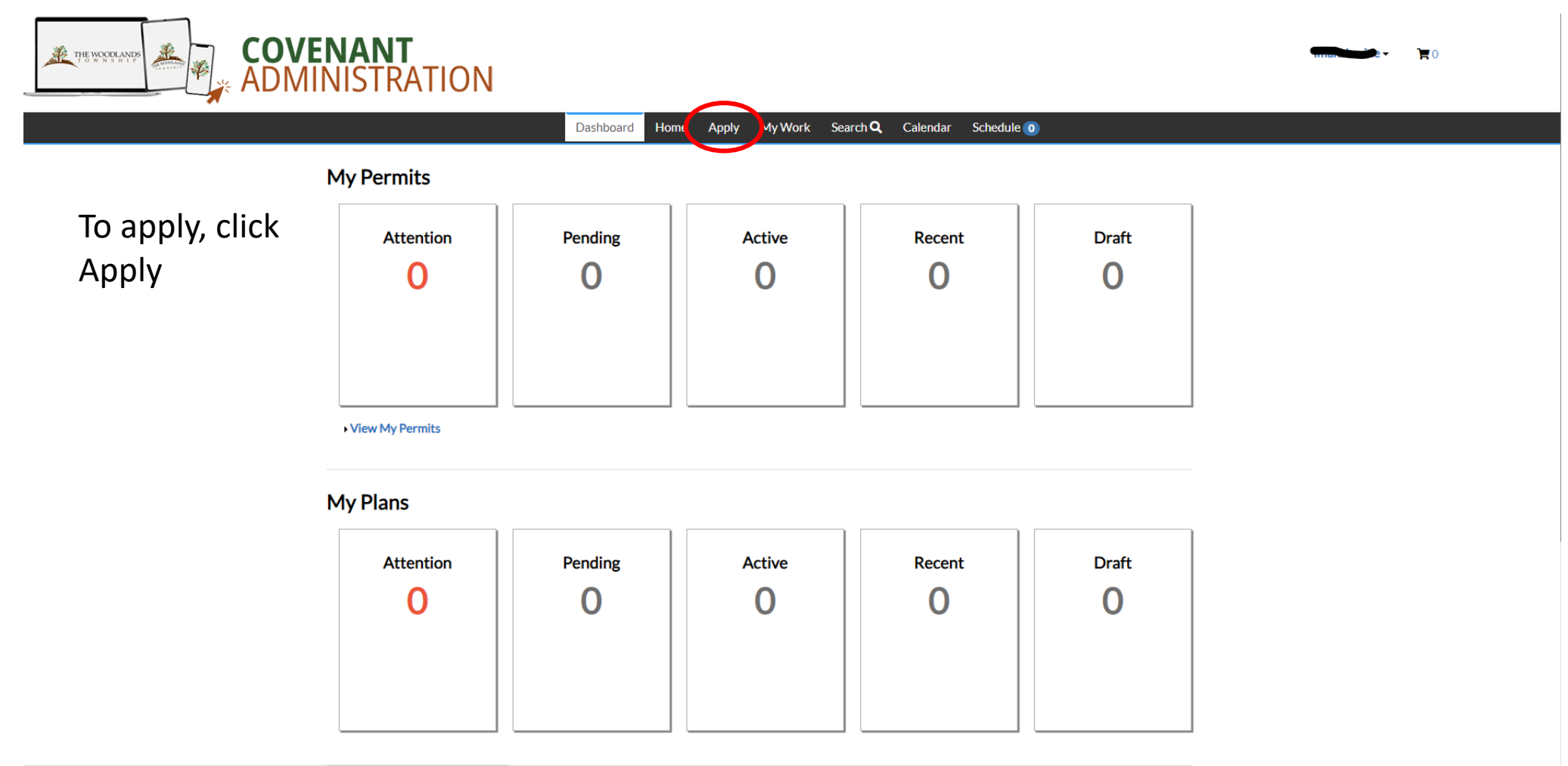

ttps://woodlandstownshiptx-energovweb.tylerhost.net/apps/selfservice/WoodlandsTownshipTXProd#/dashboard

### If you do not see this page, please contact us

# To Apply, choose a permit from the list or use the search bar

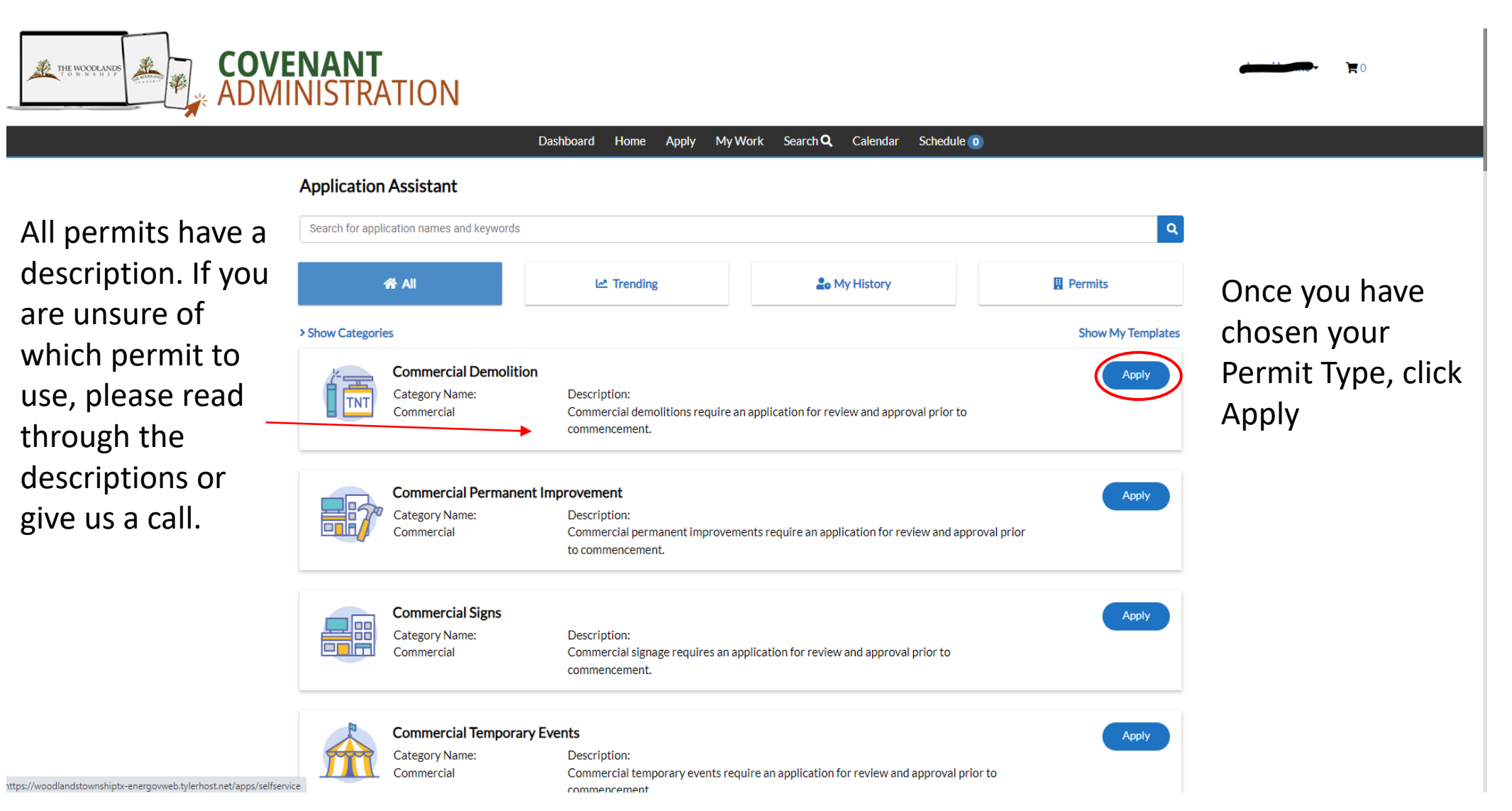

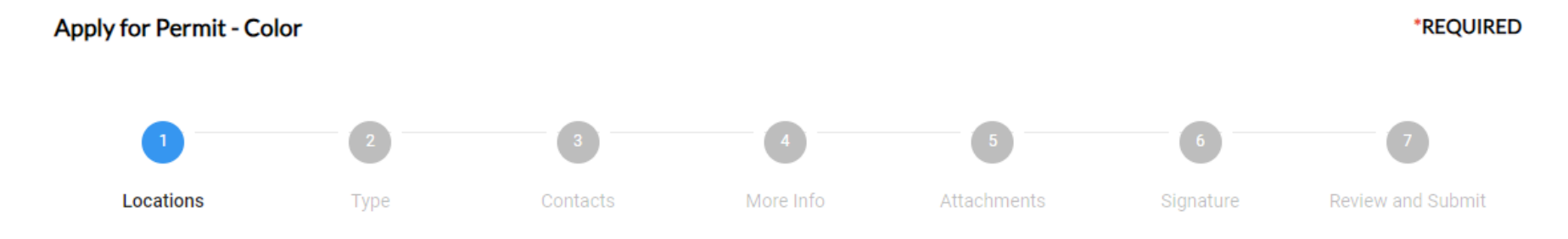

#### LOCATIONS

Please enter the property address where the improvement will be located.

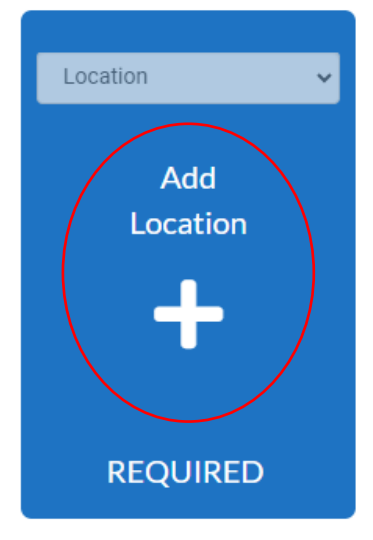

## This is the first step for applying.

Click on the + sign to add the location

Create Template

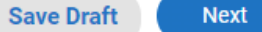

### You should see the Search bar (in yellow)

| Add Address As Location V                                                                    |                                                                    | Back to Application |
|----------------------------------------------------------------------------------------------|--------------------------------------------------------------------|---------------------|
| SEARCH                                                                                       |                                                                    |                     |
| <ul> <li>✓ Address &amp; Parcel Search</li> <li>Q</li> <li>④ Use current location</li> </ul> | 1<br>1<br>1<br>1<br>1<br>1<br>1<br>1<br>1<br>1<br>1<br>1<br>1<br>1 |                     |

Type in your address and hit the Search Icon

### Is your address not showing up?

If it has North, South, West or East = make sure you do not spell them out. Use N, S, W, or E instead.

Also don't include Drive, Circle, Trail, Boulevard etc.

Example: 23 North Heritage Hill Cir ------ 23 N Heritage Hill

If nothing is working, please call us so we can troubleshoot with you

### If you are applying and cannot see the page

|        | 💌 💽 Mail - Marcy Shaw - Outlook 🛛 X 🧐 Apply for Permit                       | × +                                                                                     |                                                                     | - 0 >                |  |  |  |  |
|--------|------------------------------------------------------------------------------|-----------------------------------------------------------------------------------------|---------------------------------------------------------------------|----------------------|--|--|--|--|
| )elow. | $\leftrightarrow$ $\rightarrow$ C $\Box$ woodlandstownshiptx-energovweb.tyle | host.net/apps/selfservice#/permit/apply/addressmap                                      |                                                                     | 🖈 🌜 🖄 🔛              |  |  |  |  |
|        | M Gmail 💡 Maps 🚦 Sign in to your acco 🖵 JustFOIA Er                          | er Your 🚳 Bandit Signs 🛛 🝂 Standards 🔌 Covenant Administr 🧏 Tyler Hub - Permit I 🤸 Parc | cel Manager 🤹 Add Code Case 🤹 Add Permit 🐝 Merge Contacts 🤹 Request | Search L TheWoodland |  |  |  |  |
|        |                                                                              | IANT<br>ISTRATION                                                                       |                                                                     | Marcy Shaw - ■ ■ 0   |  |  |  |  |
|        |                                                                              | Dashboard Home Apply MyWork Search 🔍 Calendar Schedule 🧿                                |                                                                     |                      |  |  |  |  |
|        | Add Address As Location V                                                    |                                                                                         |                                                                     | Back to Application  |  |  |  |  |
|        | SEARCH                                                                       |                                                                                         |                                                                     |                      |  |  |  |  |
|        |                                                                              |                                                                                         |                                                                     | <ul> <li></li></ul>  |  |  |  |  |
|        |                                                                              |                                                                                         |                                                                     |                      |  |  |  |  |
|        |                                                                              |                                                                                         | Forest Hills Lake                                                   |                      |  |  |  |  |
|        | 26 ARGOSY BEND PL                                                            |                                                                                         | alae Pond                                                           |                      |  |  |  |  |
|        | 269 <b>26 AR</b> ETHUSA CT                                                   |                                                                                         |                                                                     |                      |  |  |  |  |
|        |                                                                              |                                                                                         |                                                                     |                      |  |  |  |  |
|        |                                                                              | s La retrace Mill Pond Summer Cloud Pond Summer Cloud Pond                              | Gosling Pond                                                        |                      |  |  |  |  |
|        |                                                                              | Player Bend Pond                                                                        | Mystic Lake                                                         |                      |  |  |  |  |
|        |                                                                              | Pepperdale Fond                                                                         | ar Branch Sportsfields Pond Mason Pond                              |                      |  |  |  |  |
|        |                                                                              | H                                                                                       | RESEARCH FOREST                                                     |                      |  |  |  |  |

A Pop-up blocker may be stopping the map from showing up. We want to try and turn this off. Ask them if you may have a Pop-Up blocker on. If you do have one, It will show up in somewhere near the red circle.

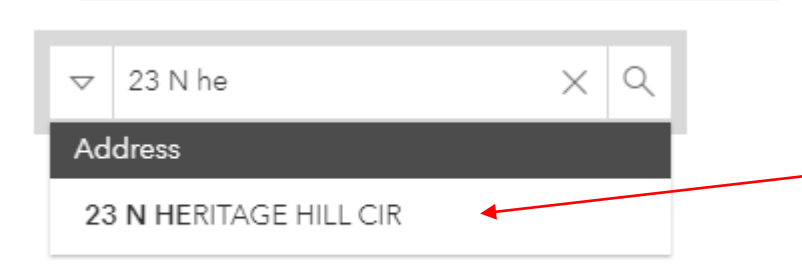

- As you type the address, the address might show up.
- If it does, click here.
- If it does not, click on the search button

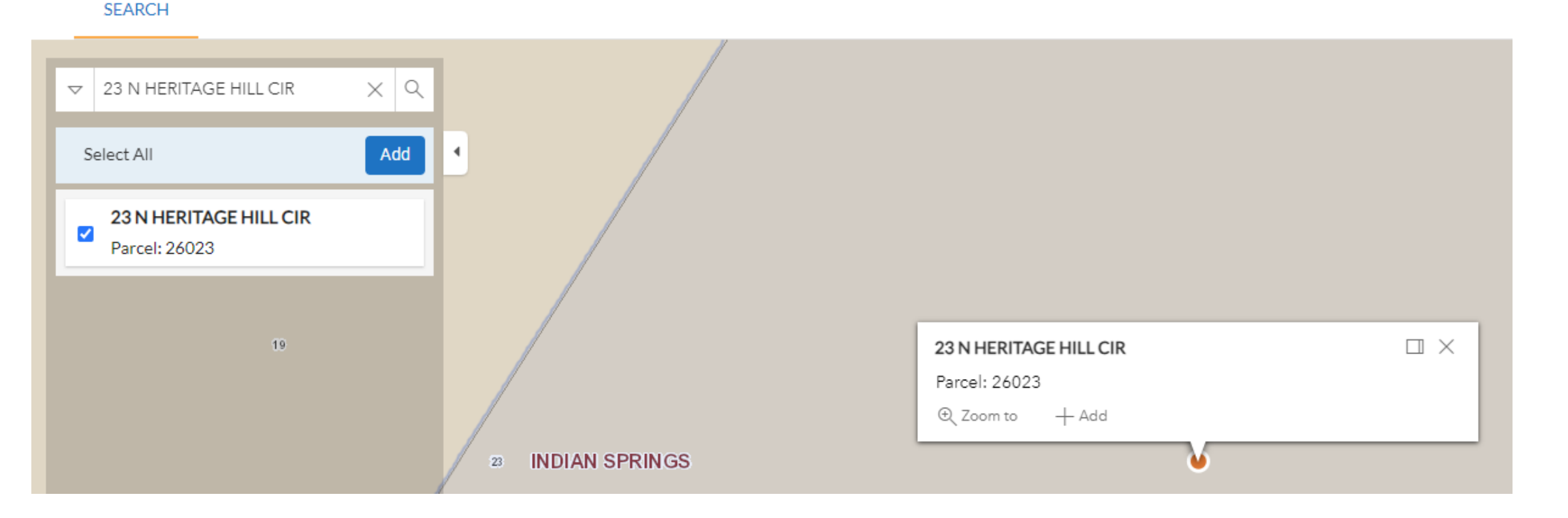

Add the location to the permit by either clicking the box in blue and hitting Add or by clicking the Add button highlighted in yellow

### You should see this screen again. Click Next to Continue

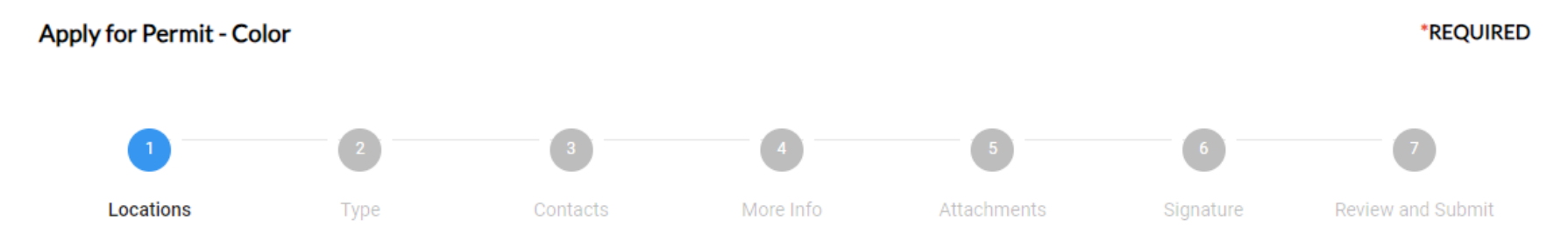

#### LOCATIONS

Please enter the property address where the improvement will be located.

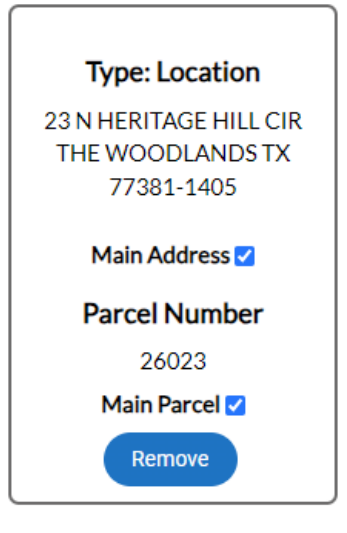

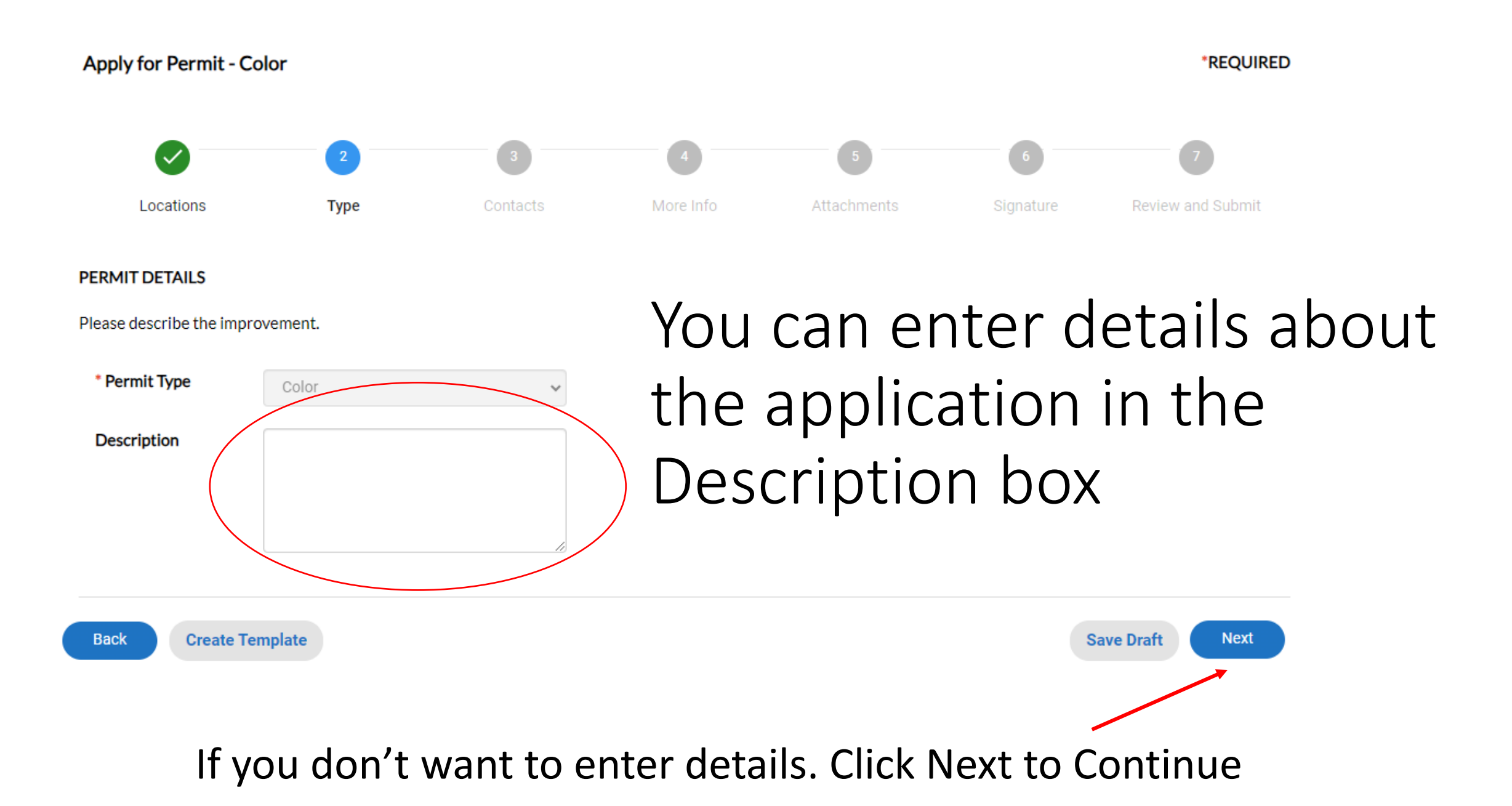

### Apply for Permit - Color

\*REQUIRED

Next

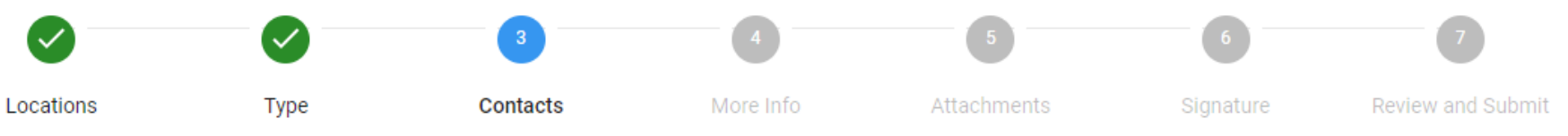

### CONTACTS

Please provide all contacts for this improvement. If the improvement requires a code inspection, include a qualified 3<sup>rd</sup> party inspector as a contact.

If you are submitting on behalf of the homeowner, please add them as a contact and **include a valid email address and phone number**. The homeowner must create an account for the permit to be processed.

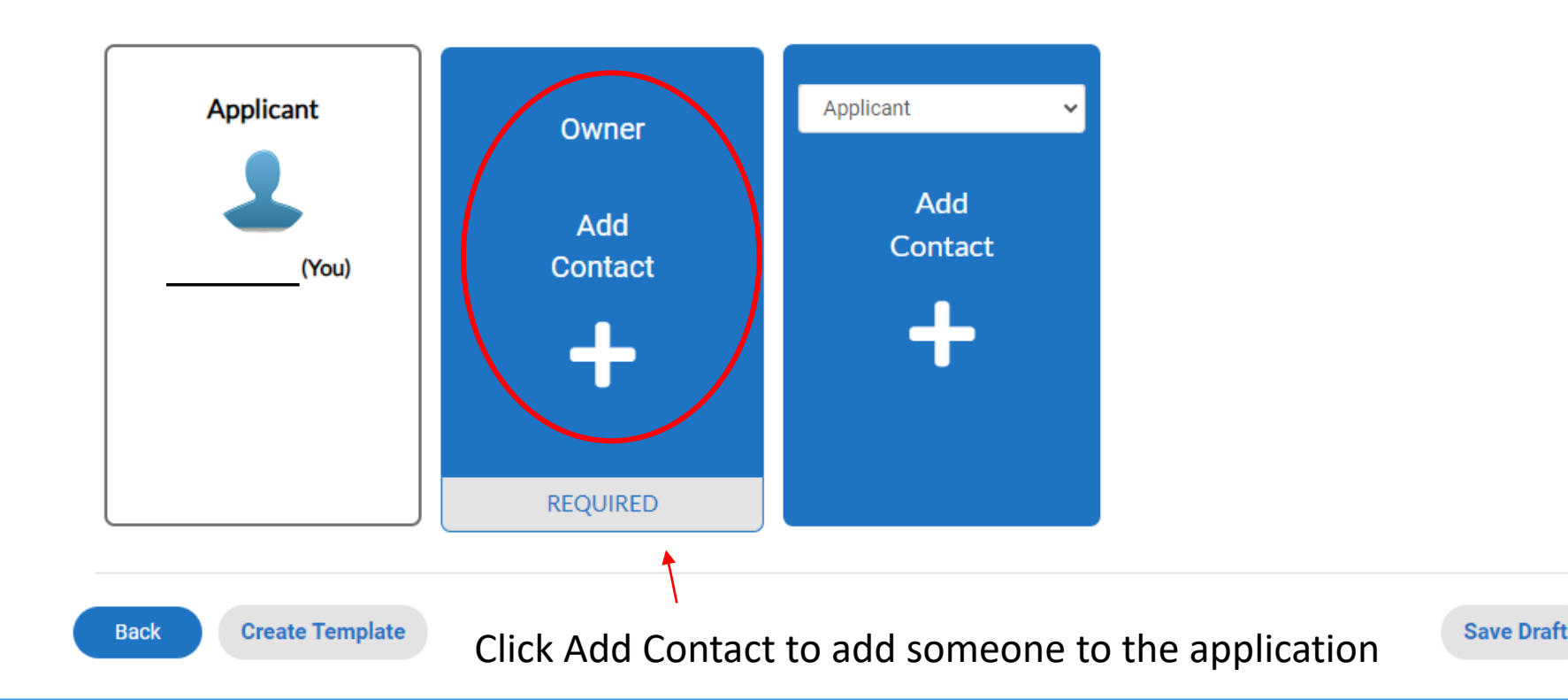

- Here is where you can add contact.
- Remember to add the Owner and a 3<sup>rd</sup> Party Inspector, if you need one.
- If it says Required, it must be filled in before we can continue.

#### Back to Application

Add Contact

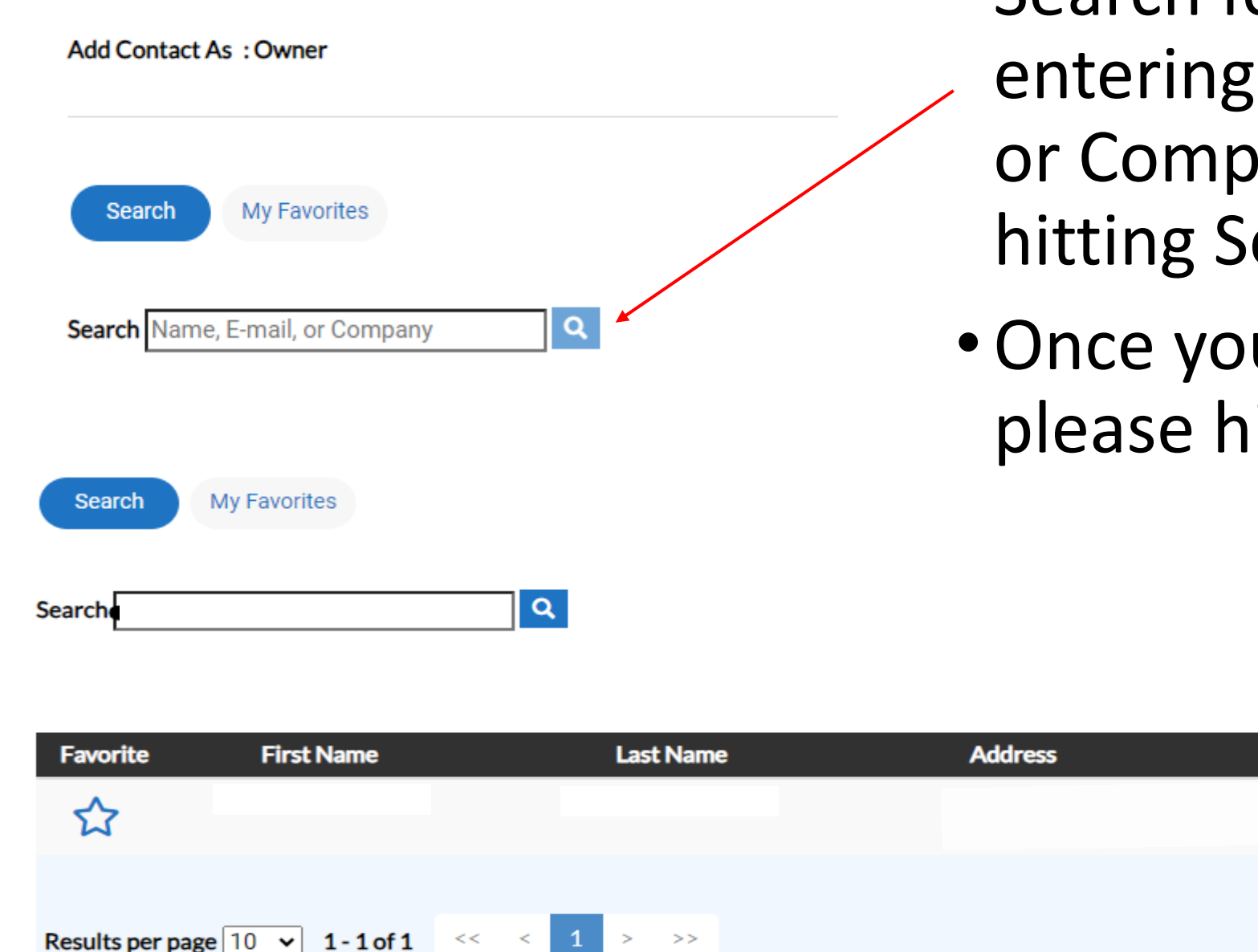

- Search for the contact by entering their Name, Email, or Company and then hitting Search
- Once you see the contact, please hit Add

Company

Sort Relevance

Action

Add

 $\sim$ 

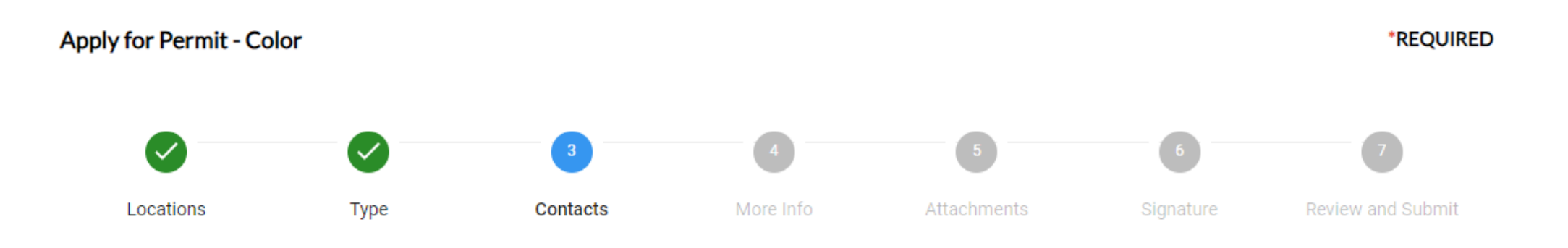

#### CONTACTS

Please provide all contacts for this improvement. If the improvement requires a code inspection, include a qualified 3rd party inspector as a contact.

If you are submitting on behalf of the homeowner, please add them as a contact and **include a valid email address and phone number**. The homeowner must create an account for the permit to be processed.

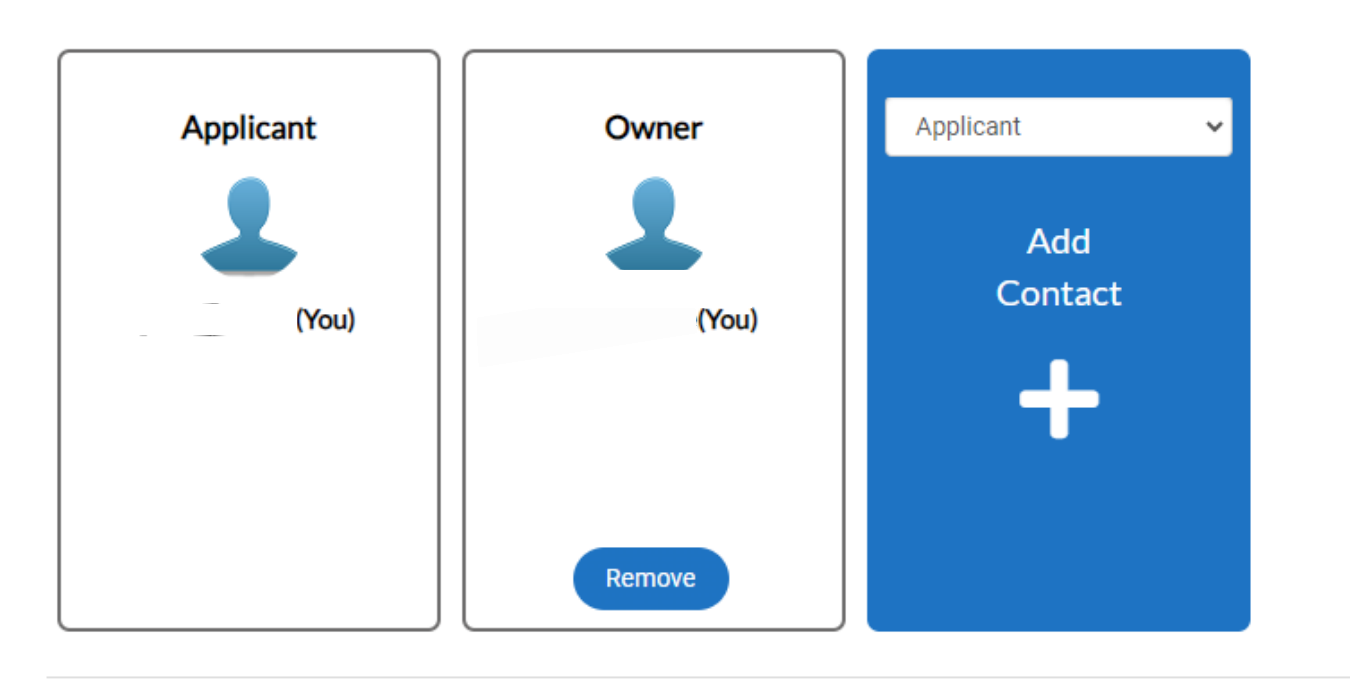

Enter as many contacts and you need for your application.

Hit Next to continue.

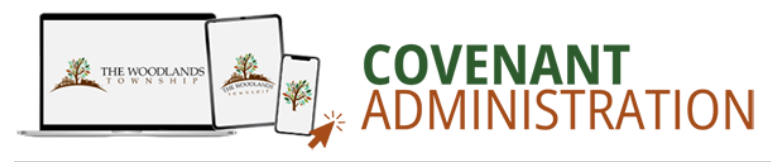

#### Search Q Schedule 0 Dashboard Apply My Work Calendar Home Apply for Permit - Color \*REQUIRED Here is where you can enter Locations Type Contacts More Info the application MORE INFO information. Please fill in all fields. If there is a table, you can add rows by selecting the plus button or select the trash can to delete a row. If a field does not apply, enter N/A or 0. **Color Specifications** Top Main Menu Siding Color (Brand, Number, Name) Each Shutters Color (Brand, Number, Name) application is different so Front Doors Color (Brand, Number, Name) make sure to Other Doors Color (Brand, Number, Name) read everything Trim Color (Brand, Number, Name)

Once everything has been entered, scroll down and hit Next to Continue

## Next we can add Attachments

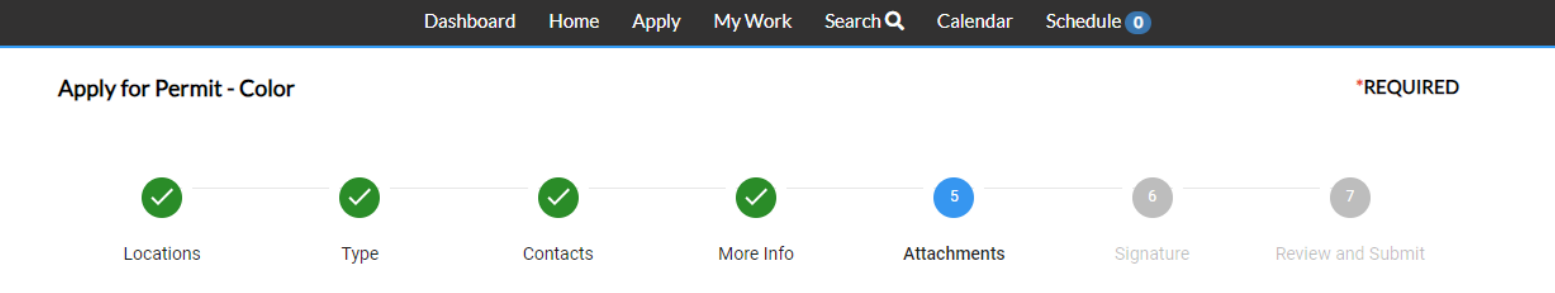

#### Attachments

Please attach all documents related to this improvement. See drop down menu for document types.

\*If you are submitting on behalf of the property owner , please attach or have the property owner submit a signed "Owner Certification, Hold Harmless, Waiver and Release of Liability."

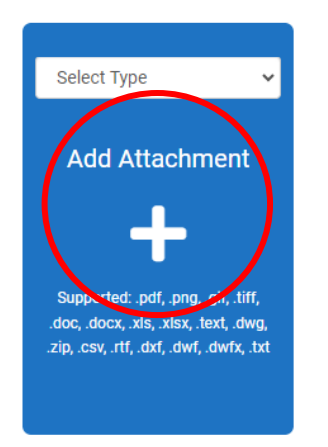

### Not every application needs attachments.

If you need to add an attachment, click on the + button.

### Otherwise, click Next to Continue

Back Create Template

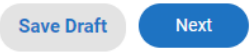

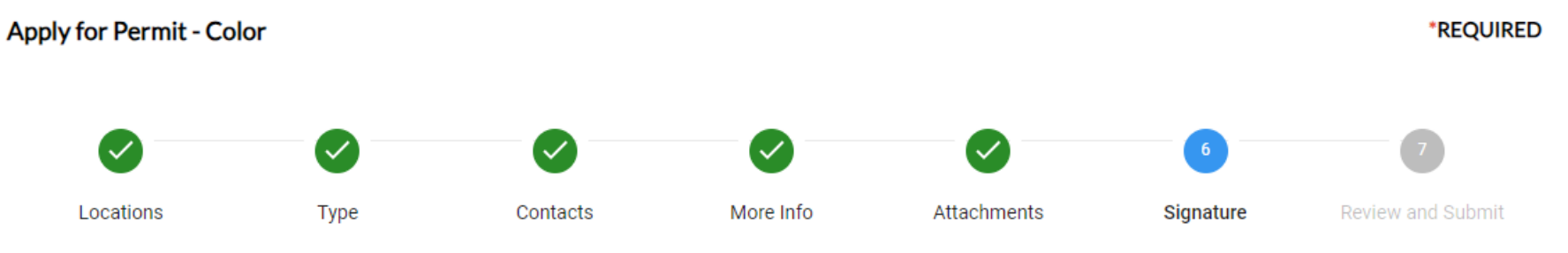

## Next is our wavier form.

SIGNATURE

### OWNER CERTIFICATION, HOLD HARMLESS, WAIVER AND RELEASE OF LIABILITY

### COVENANTS, STANDARDS AND EASEMENTS

#### Owner (and Contractor indicated below) does hereby agree and certify that:

- 1. The information included with this Application is accurate and complete.
- 2. The improvements will be completed in accordance with the approved application.
- 3. The improvements will not affect existing surface water flows at the lot boundaries.
- 4. Agents or employees of The Woodlands Township have my permission to enter the property during normal business hours to inspect and review the improvements.
- 5. Construction/Installation of the project specified in your application may not begin until the action by the Plan Review Committee established under the Covenants and Easements is granted and a permit has been issued by The Woodlands Township's Covenant Administration Department.

Improvements, including but not limited to swimming pools, associated walls, decking, spas, room additions, and summer kitchens may not be located within a covenant easement, other additional easement, beyond a platted building line, or beyond owner's property line.

Any improvement constructed within an easement without written consent of the easement holder is subject to removal by that easement holder. Any action by the Plan Review Committees as established in the Covenants and Standards, only applies to the Covenant Easements.

The owners must contact the additional entities for approval within an easement established by other entities. Placement of the improvements is at the owner's risk. ALL EASEMENTS, including but not limited to Covenant Easements and utility easements must be verified and reflected on application materials, which includes but is not limited to surveys. Any improvements must comply with all Covenants and Standards and Easements.

Improvements, including but not limited to swimming pools, associated walls, decking, spas, room additions, and summer kitchens may not be located within a covenant easement, other additional easement, beyond a platted building line, or beyond owner's property line.

Everyone who applies for a permit must sign this form.

Feel free to take your time and read through it

- Clearly mark improvements in relation to the Covenant Easement and all other Easements.
- Ensure all materials submitted accurately and completely account for all Easements, platted building lines, property lines and other encumbrances and improvements on the property.

Owner understands that The Woodlands Township and the Plan Review Committee do NOT review plans for compliance with applicable laws or codes, and that it is the duty of the Owner and the owner's contractors or consultants to design and construct the proposed improvements according to applicable laws, codes and sound practices.

In consideration of being able to propose residential improvements, Owner hereby releases, waives, discharges, covenants not to sue, and agrees to hold The Woodlands Township, Development Standards Committee, Plan Review Committees, and their respective agents and employees harmless from and against any cost or liability arising out of the review or approval of plans for the proposed improvements and to indemnify each of them from any against any loss, liability, damage, claim or demand, or cost on account of the proposed improvements.

\*If you are submitting on behalf of the property owner, please have the property owner submit a signed "Owner Certification, Hold Harmless, Waiver and Release of Liability."

When you scroll down, You can sign in 2 spots.

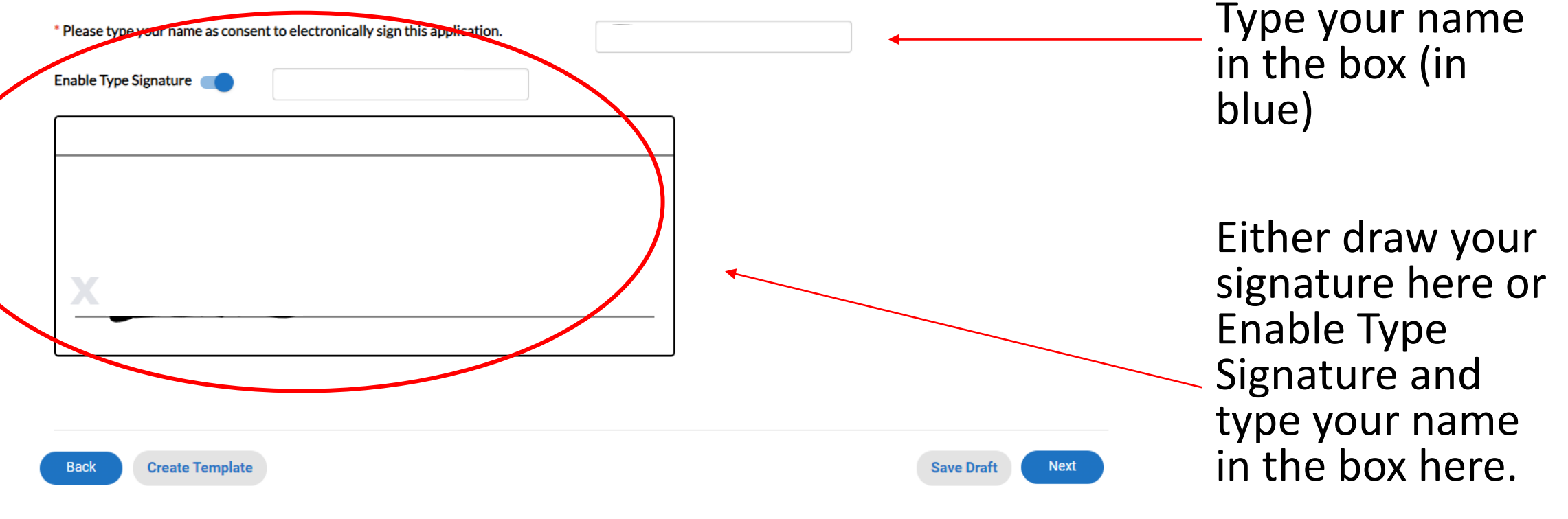

To Continue, Click Next

### Review your application and hit submit

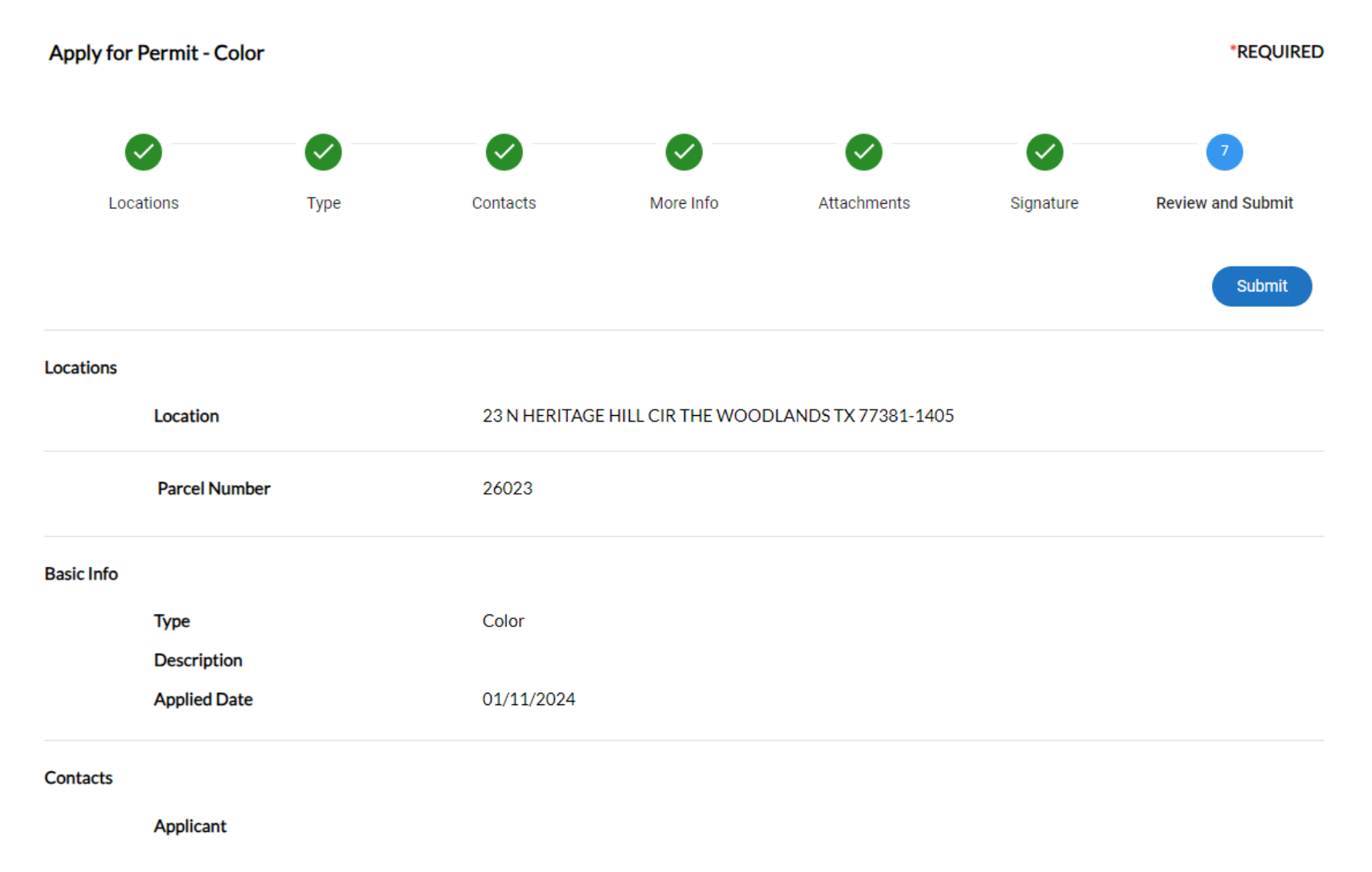

# Congratulations! Your application has been submitted!

### Your application was successfully submitted!

You have successfully applied! Your application has been sent to the Village Team for review. Please allow 2-4 weeks for review and/or permitting. Should you have additional questions or concerns, including status update requests, please contact your Village Specialist. PLEASE KEEP IN MIND THAT NO WORK MAY BEGIN UNTIL THE PERMIT HAS BEEN ISSUED!

Continue to permit